# CENTRO DE IDIOMAS. INSTRUCTIVO PARA GENERAR INSCRIPCIÓN Y LIQUIDACIÓN NIVEL A1+

Por favor seguir las siguientes instrucciones:

- 1. Ingresar a: http://www.fumc.edu.co/formacion-continua/como-me-inscribo/
- 2. Clic en "INSCRÍBETE"
- 3. Aceptar términos del contrato.
- 4. Diligenciar los datos.
- 5. Clic en "AGREGAR PRODUCTO O SERVICIO"
- 6. Unidad regional "PRINCIPAL MEDELLÍN"
- 7. Buscar y seleccionar el producto: Ruta al B1

Nota 1: Si no le aparece, asegúrese de ampliar el rango de búsqueda de 10 a 100 y dar clic en la flecha verde para actualizar

| Inscripción en Línea - Formación Continuada y Servicios Empresariales      |            |                          |         |                         |             |                |  |
|----------------------------------------------------------------------------|------------|--------------------------|---------|-------------------------|-------------|----------------|--|
|                                                                            |            |                          |         |                         |             | Bienvenido, as |  |
| gregar Producto ó Servicio                                                 |            |                          |         |                         |             |                |  |
|                                                                            |            | Unid                     | ad Regi | ional                   |             |                |  |
|                                                                            |            | PRINCIPAL MEDELLIN       |         | v 🧐 😮                   |             |                |  |
| Reg. por Página 100 ร                                                      |            | Núm. Reg: 1 - 13 de 13 🔻 | •       |                         | Módulos     |                |  |
| ▼ Descripción 🛦                                                            | ▼ Pensum 🛦 | ▼ Duración 🛦             |         | <b>V</b>                | Descripción |                |  |
| APTIS REPETICION                                                           |            | 2 Horas                  |         | INGLÉS A1+ CON MATERIAL |             |                |  |
| APTIS REPETICION 2                                                         |            | 4 Horas                  |         |                         |             |                |  |
| <ul> <li>Aptis Repetición 3</li> </ul>                                     |            | 4 Horas                  |         |                         |             |                |  |
| DECLARACIÓN DE RENTA PERSONAS NATUR.                                       | ALES       | 8 Horas                  |         |                         |             |                |  |
| FUNDAMENTOS DE LA MOTRICIDAD OROFACI                                       | AL         | 24 Horas                 |         |                         |             |                |  |
| INGLÉS: CURSO + MATERIAL                                                   |            | 40 Horas                 |         |                         |             |                |  |
| INGLÉS: CURSO SIN MATERIAL_2                                               |            | 40 Horas                 |         |                         |             |                |  |
| INNOVACIÓN Y NUEVOS NEGOCIOS - ESPAÑA                                      |            | 35 Horas                 |         |                         |             |                |  |
| LIQUIDACIÓN DE NÓMINA Y PRESTACIONES S                                     | OCIALES    | 20 Horas                 |         |                         |             |                |  |
| MANUAL DE DIAGNÓSTICO PSICODINÁMICO<br>OPERACIONALIZADO (OPD-2)            |            | 24 Horas                 |         |                         |             |                |  |
| NORMAS INTERNACIONALES DE CONTABILID.<br>INFORMACIÓN FINANCIERA (NIC-NIIF) | AD E       | 120 Horas                |         |                         |             |                |  |
| Ruta al B1                                                                 | Ruta al B1 | 240 Horas                | ÷       |                         |             |                |  |
|                                                                            |            | Pro                      | gramac  | ión                     |             |                |  |
|                                                                            |            | Listad                   | o de Co | hortes                  |             |                |  |

- 8. Seleccionar el módulo "INGLÉS A1+ CON MATERIAL"
- 9. Seleccionar cohorte "Presencial (Medellín) Virtual (todas las sedes)"

|         | Inscripción en Linea - Formación Continuada y Servicios Empresariales         |                   |                 |           |                      |                 |                     |                              |  |
|---------|-------------------------------------------------------------------------------|-------------------|-----------------|-----------|----------------------|-----------------|---------------------|------------------------------|--|
|         |                                                                               |                   |                 |           |                      |                 |                     | Bienvenido, a                |  |
|         | ▼ Descripción ▲                                                               | ▼ Pensum 🛓        | ▼ Duración 🛓    | 4         |                      | I               | Descripción         |                              |  |
|         | APTIS REPETICION                                                              |                   | 2 Horas         | 2         | INGLÉS A1+ CON MATER | RIAL            |                     |                              |  |
| ۲       | APTIS REPETICION 2                                                            |                   | 4 Horas         |           |                      |                 |                     |                              |  |
|         | Aptis Repetición 3                                                            |                   | 4 Horas         |           |                      |                 |                     |                              |  |
|         | DECLARACIÓN DE RENTA PERSONAS NATURALES                                       |                   | 8 Horas         |           |                      |                 |                     |                              |  |
| 0       | FUNDAMENTOS DE LA MOTRICIDAD OROFACIAL                                        |                   | 24 Horas        |           |                      |                 |                     |                              |  |
|         | INGLÉS: CURSO + MATERIAL                                                      |                   | 40 Horas        |           |                      |                 |                     |                              |  |
| $\odot$ | INGLÉS: CURSO SIN MATERIAL_2                                                  |                   | 40 Horas        |           |                      |                 |                     |                              |  |
| 0       | INNOVACIÓN Y NUEVOS NEGOCIOS - ESPAÑA                                         |                   | 35 Horas        |           |                      |                 |                     |                              |  |
| 0       | LIQUIDACIÓN DE NÓMINA Y PRESTACIONES SOCIALES                                 |                   | 20 Horas        |           |                      |                 |                     |                              |  |
| •       | MANUAL DE DIAGNÓSTICO PSICODINÁMICO<br>OPERACIONALIZADO (OPD-2)               |                   | 24 Horas        |           |                      |                 |                     |                              |  |
| $\odot$ | NORMAS INTERNACIONALES DE CONTABILIDAD E<br>INFORMACIÓN FINANCIERA (NIC-NIIF) |                   | 120 Horas       |           |                      |                 |                     |                              |  |
| ۲       | Ruta al B1                                                                    | Ruta al B1        | 240 Horas       | •         |                      |                 |                     |                              |  |
|         |                                                                               |                   | Prog            | gramació  | n                    |                 |                     |                              |  |
|         |                                                                               |                   | Listado         | o de Coho | ortes                |                 |                     |                              |  |
| Regis   | tros por Página 10 🔁                                                          |                   |                 |           |                      |                 | Número              | o de Registros: 1 - 2 de 2 🔻 |  |
|         | ▼ Código 🛦                                                                    | ▼ Fecha Inicial 🔺 | ▼ Fecha Final 🔺 |           | ▼ Cupo Mínimo 🛓      | ▼ Cupo Máximo 🛦 | ▼ Cupo Disponible 🛓 | ▼ Franja 🔺                   |  |
|         | C2_A1+_2019 PRESENCIAL                                                        | 22-04-2019        | 29-06-2019      | 15        |                      | 25              | 24                  | Completa                     |  |
| (       | C2_A1+_2019 VIRTUAL                                                           | 22-04-2019        | 29-06-2019      | 1         |                      | 200             | 186                 | Completa                     |  |

# 10. Clic en registrar producto y aceptar.

|             |                                                                          | Inscripción en Li | academusoft.fumc.edu.co d<br>¿ Está seguro de registrar la info | ice<br>rmación ?D |          | ales            |                     | A cademi<br>Bienvenido, asp    |
|-------------|--------------------------------------------------------------------------|-------------------|-----------------------------------------------------------------|-------------------|----------|-----------------|---------------------|--------------------------------|
| ING         | LÉS: CURSO SIN MATERIAL_2                                                |                   |                                                                 | Aceptar           | Cancelar |                 |                     |                                |
| INN         | OVACIÓN Y NUEVOS NEGOCIOS - ESPAÑA                                       |                   | 35 Horas                                                        |                   |          |                 |                     |                                |
|             | UIDACIÓN DE NÓMINA Y PRESTACIONES SOCIALES                               |                   | 20 Horas                                                        |                   |          |                 |                     |                                |
| MAI     OPE | NUAL DE DIAGNÓSTICO PSICODINÁMICO<br>ERACIONALIZADO (OPD-2)              |                   | 24 Horas                                                        |                   |          |                 |                     |                                |
|             | RMAS INTERNACIONALES DE CONTABILIDAD E<br>ORMACIÓN FINANCIERA (NIG-NIIF) |                   | 120 Horas                                                       |                   |          |                 |                     |                                |
| Rut         | a al B1                                                                  | Ruta al B1        | 240 Horas                                                       | •                 |          |                 |                     |                                |
|             |                                                                          |                   | Proj                                                            | ramación          |          |                 |                     |                                |
|             |                                                                          |                   | Listado                                                         | de Cohortes       |          |                 |                     |                                |
| Registros ( | por Página 10 😘                                                          |                   |                                                                 |                   |          |                 | Núm                 | ero de Registros: 1 - 2 de 2 🔻 |
|             | ▼ Código 🛦                                                               | ▼ Fecha Inicial 🛦 | 🔻 Fecha Final 🛦                                                 | ▼ Cupo Mínimo 🛦   |          | ▼ Cupo Máximo 🛦 | 🔻 Cupo Disponible 🛦 | 🔻 Franja 🛦                     |
| 0           | C2_A1+_2019 PRESENCIAL                                                   | 22-04-2019        | 29-06-2019                                                      | 15                | 25       |                 | 24                  | Completa                       |
| ۲           | C2_A1+_2019 VIRTUAL                                                      | 22-04-2019        | 29-06-2019                                                      | 1                 | 200      |                 | 186                 | Completa                       |
|             |                                                                          |                   | Liquidació                                                      | n de Inscripción  |          |                 |                     |                                |
| Registros   | por Página 10 😘                                                          |                   |                                                                 |                   |          |                 | Núme                | ro de Registros: 1 - 1 de 1 🔻  |
|             |                                                                          |                   | Concepto                                                        |                   |          |                 |                     | Valor                          |
| INSCRIPC    | IONES EDUCACION CONTINUADA                                               |                   |                                                                 |                   |          |                 |                     | \$ 0                           |
| Valor To    | atal Liquidación                                                         |                   |                                                                 |                   |          |                 |                     | \$ 0                           |
|             |                                                                          |                   |                                                                 |                   |          |                 |                     | Registrar Producto             |
|             |                                                                          |                   |                                                                 |                   |          |                 |                     |                                |

#### Para generar la liquidación por favor ingrese a:

http://www.fumc.edu.co/formacion-continua/como-me-inscribo/

1. Clic en "LIQUIDACIÓN"

| María Cano                                                                                                    | Pregrado Posgrado Formación Continua Investigación Academia CISCO En la María Cano Q                                                                                                    |
|----------------------------------------------------------------------------------------------------|----------------------------------------------------------------------------------------------------|
| ¿Cómo me Inscribo?<br>Memorias<br>Portafolio de Formación Continua<br>Pasantía Misión académica y empresarial en<br>entornos globales – Panamá | COMO ME INSCRIDO :      DIPLOMADOS COMO OPCIÓN A TÍTULO Se informa que la Liquidación de los diplomados como opción a título solo tienen validez cuando el Centro de formación avanzada haya confirmado la apertura de los grupos conformados. Por fovor obstenerse de hacer el pago de la matricula hasta recibir la respectiva confirmación del Centro de formación avanzada y la facultad.  Inscribute Liquidación |
|                                                                                                    | Políticas de devolución de dinero y/o cancelación<br>La fundación Universitaria María Cano hará devoluciones o reconocerá a favor del estudiante o la empresa los<br>valores pagados por concepto de matrícula, siempre y cuando se den las siguientes condiciones:                                                                                                    |
|                                                                                                    | Devolución del 100%: Cuando la cancelación se dé por decisión de la Institución.<br>Cuando el participante o la empresa patrocinadora informe por escrito sobre la no disponibilidad de asistencia<br>antes de su inicio.                                                                                                    |
|                                                                                                    | Devolución del 90%: Cuando la cancelación se dé por escrito y antes de transcurrido el 10% de la intensidad del<br>primer módulo o del curso.                                                                                                    |
| academusoft.fumc.edu.co/fumc/consultaInscripcionIG/ingreso.jsp                                                                                 | La Fundación Universitaria Maria Cano se reserva el derecho de realización, cancelación a modificación d<br>Costas u decentre de las prenarames, senía el presente de matricular de cada une                                                                                                    |

### 2. Clic en "CONSULTA LIQUIDACIONES"

| Consulta Inscripción y Liquidaciones en Línea - Formación | Continuada y Servicios | s Empresariales        | AcademuSoft®            |
|-----------------------------------------------------------|------------------------|------------------------|-------------------------|
|                                                           |                        |                        | Bienvenido, aspirante ტ |
|                                                           |                        |                        |                         |
|                                                           |                        |                        |                         |
|                                                           | Cont                   | sultas                 |                         |
|                                                           | P                      | <b>68</b>              |                         |
|                                                           | Consulta Inscripción   | Consulta Liquidaciones |                         |

## **3.** Seleccionar el producto "Ruta al B1"

|          | Liquidaciones |              |          |                                          |                 |           | Conceptos Liquidación         |                |  |
|----------|---------------|--------------|----------|------------------------------------------|-----------------|-----------|-------------------------------|----------------|--|
|          | Referencia    | Producto     | Franja   | Periodo Cohorte                          | Total Liquidado | Estado    | Concepto                      | Valor          |  |
| $\odot$  | 956440        | PRUEBA APTIS | Completa |                                          | 230300          | PENDIENTE | RUTA AL B1 PRINCIPAL MEDELLIN | 560.000        |  |
| ۲        | 1311360       | Ruta al B1   | Completa | PERIODO 1 COHORTE<br>C2_A1+_2019 VIRTUAL | 560000          | PENDIENTE | Total Liquidación             | 560.000        |  |
|          |               |              |          |                                          |                 |           | Total Descuento               | 0              |  |
|          |               |              |          |                                          |                 |           | Total A Pagar                 | 560.000        |  |
|          |               |              |          |                                          |                 |           |                               | Imprimir Pagar |  |
|          |               |              |          |                                          |                 |           |                               |                |  |
| C        |               |              |          |                                          |                 |           |                               |                |  |
| <u> </u> |               |              |          |                                          |                 |           |                               |                |  |
|          |               |              |          |                                          |                 |           |                               |                |  |
|          |               |              |          |                                          |                 |           |                               |                |  |

Jniversidad de Pampiona - Centro de Investigación y Desarrollo en Tecnologías Aplicadas Todos los Derechos Reservados © 2010

4. Imprimir

Nota: DEBE ENVIAR EL COMPROBANTE DE PAGO POR ESTE MEDIO A LORENA.GOMEZ@FUMC.EDU.CO, PLAZO MÁXIMO DE PAGO 13 DE ABRIL DE 2019.